## To Know your payment status in PFMS, follow below guidelines:

## STEP 1) Go to PFMS website by following URL which is under below.

## https://pfms.nic.in/NewDefaultHome.aspx

## **STEP 2)** In HOMEPAGE you will find the Know Your Payments link. Go to that link as shown in screenshot below

| FMS × +                                                                                                    |                                                                                                    |                                                                                                    |                                                                                                    |
|----------------------------------------------------------------------------------------------------|----------------------------------------------------------------------------------------------------|----------------------------------------------------------------------------------------------------|----------------------------------------------------------------------------------------------------|
| C A Not secure   https://pfms.ni                                                                                                    | ic.in/NewDefaultHome.aspx                                                                                                    |                                                                                                    | भ <b>।</b>                                                                                                    |
|                                                                                                    |                                                                                                    |                                                                                                    | A   A                                                                                                    |
| Public Financial Manag                                                                                                    | ement System - PEMS                                                                                                    |                                                                                                    |                                                                                                    |
| 0/o Controller General of Ac                                                                                                    | counts, Ministry of Finance                                                                                                    |                                                                                                    | Login 🚬                                                                                                    |
|                                                                                                    |                                                                                                    |                                                                                                    |                                                                                                    |
| THURTRY                                                                                                    | OF .                                                                                                    |                                                                                                    |                                                                                                    |
| WIND.                                                                                                    | 1 1 1 1 1 1 1 1 1 1 1 1 1 1 1 1 1 1 1                                                                                                    |                                                                                                    |                                                                                                    |
| EINAD                                                                                                    |                                                                                                    |                                                                                                    |                                                                                                    |
| and the second second                                                                                                    | Improv                                                                                                    | ed Programme an                                                                                                    | d Financial Management                                                                                                    |
| Todays Transactions                                                                                                    | FY 2018 - 19 Transactions                                                                                                    | Know your Payments                                                                                                    | Get Login Details                                                                                                    |
| Count: 1,02,490<br>Amount (Crores): 890                                                                                                    | Count: 44,18,72,236<br>Amount (Crores): 17,76,647                                                                                                    |                                                                                                    | If Agency is already registered                                                                                                    |
| Now Eastures                                                                                                    | Publications                                                                                                    | Halp Dock                                                                                                    | Manage Registered Agency                                                                                                    |
| New Features                                                                                                    | Publications                                                                                                    | Help Desk                                                                                                    | Manage Registered Agency                                                                                                    |
| Direct Benefit Transfer                                                                                                    | Centrally Sponsored Schemes                                                                                                    | Central Sector Schemes                                                                                                    | Others                                                                                                    |
| Direct Benefit Transfor (                                                                                                    |                                                                                                    |                                                                                                    |                                                                                                    |
|                                                                                                    |                                                                                                    |                                                                                                    |                                                                                                    |
| transparency and accountability in the o                                                                                                    | copie through their back/Post office account is Direct B<br>Government system. Through the DBT Government inf                                                                                                    | enefit Transfer. It aims to timely transfer of b<br>end to achieve electronic transfer of benefit                                                                                                    | enerit to the citizen by bringing efficiency, effectiveness,<br>s, reduce delays in payments and most importantly, accurate                                                                                                    |
| fms.nic.in/NewDefaultHome.aspx#myCarousel                                                                                                    |                                                                                                    |                                                                                                    | 🔿 o . 📻 ENG 12:38                                                                                                    |
| Tune here to search                                                                                                    |                                                                                                    |                                                                                                    |                                                                                                    |
| P 3) Once you click                                                                                                    | on Know your Payments                                                                                                    | link you will find be                                                                                                    | low page.                                                                                                    |
| P 3) Once you click  FMs × +  C A Not secure https://pfms.ni                                                                                                    | on Know your Payments                                                                                                    | Iink you will find be                                                                                                    | থি দ ^ মি ।N 20-12-2018<br>Plow page.<br>→ ০ ঢে । (                                                                                                    |
| O Type here to search         P 3) Once you click         IFMS       ×         →       C       ▲ Not secure   https://pfms.ni                                                                                                    | on Know your Payments                                                                                                    | agename=stafic/KnowYourPayment.aspx                                                                                                    | vilow page.<br>→ → → → → → → → → → → → → → → → → → →                                                                                                     |
| Type here to search     P 3) Once you click      Ms     × +      C A Not secure https://pfms.nl      Public Financial Manag                                                                                                    | ement System - PFMS                                                                                                    | agename=static/KnowYourPayment.aspx                                                                                                    | C A A A C A A A                                                                                                    |
| P 3) Once you click  FMS × +  C A Not secure https://pfms.ni  Public Financial Manag O/o Controller General of Act                                                                                                    | icin/static/NewLayoutCommonContent.aspx?RequestP<br>ement System - PFMS<br>counts, Ministry of Finance                                                                                                    | Iink you will find be                                                                                                    | 20-12-2018<br>Now page.<br>- ₽<br>★ ₽ ₽<br>↓<br>Login €                                                                                                    |
| Type here to search      P 3) Once you click      Ms     × +      C    Not secure   https://pfms.ni      Public Financial Manag      O/o Controller General of Act                                                                                                    | ic.ir/static/NewLayoutCommonContent.aspx?RequestP<br>ement System - PFMS<br>counts, Ministry of Finance                                                                                                    | Iink you will find be agename=static/KnowYourPayment.aspx by Account Number                                                                                                    | 20-22-2018<br>210w page.<br>- □<br>☆ ○ ℗   (<br>A   A  <br>Login 20-<br>20-12-2018                                                                                                    |
| Type here to search      P 3) Once you click      Ms     × +      C A Not secure https://pfms.ni      Public Financial Manag      O/o Controller General of Act                                                                                                    | ement System - PFMS<br>counts, Ministry of Finance<br>Bank:<br>Note:Enter First Few Characters Of Bank                                                                                                    | Iink you will find be agename=static/KnowYourPayment.aspx by Account Number Name                                                                                                    | C A A A Login €                                                                                                    |
| Type here to search      P 3) Once you click      Ms     × +      C A Not secure https://pfms.ni      O/o Controller General of Act      En                                                                                                    | ement System - PFMS<br>counts, Ministry of Finance<br>Bank:<br>Note:Enter First Few Characters of Bank<br>ter Account Number:                                                                                                    | Iink you will find be agename=static/KnowYourPayment.aspx by Account Number Name                                                                                                    | <ul> <li>IN 20-12-2018</li> <li>IN 20-12-2018</li> <li>IN 20-1</li></ul>                                                                                                    |
| Type here to search      P 3) Once you click      Ms     × +      C    Not secure https://pfms.ni      Public Financial Manag     O/o Controller General of Ac      Enter Confil                                                                                                    | ic.ir/static/NewLayoutCommonContent.aspx?RequestP<br>ement System - PFMS<br>counts, Ministry of Finance<br>Bank:<br>Note:Enter First Few Characters of Bank<br>ter Account Number:<br>m Account Number :                                                                                                    | Iink you will find be agename=static/KnowYourPayment.aspx by Account Number Name                                                                                                    | 20 A <sup>2</sup> ∧ hu <sub>N</sub> 20-12-2018<br>Plow page.<br>→ ○ ℗   (<br>A   A  <br>Login 2000                                                                                                    |
| Type here to search      P 3) Once you click      Ms     × +      C A Not secure https://pfms.n      Public Financial Manag     O/o Controller General of Ac      Enter Confi                                                                                                    | ic.ir/static/NewLayoutCommonContent.aspx?RequestP<br>ement System - PFMS<br>counts, Ministry of Finance<br>Bank:<br>Note:Enter First Few Characters Of Bank<br>ter Account Number :                                                                                                    | Iink you will find be agename=static/KnowYourPayment.aspx by Account Number Name                                                                                                    | Ci A A IN 20-12-2018 Second second secon                                                                                                    |
| Type here to search      P 3) Once you click      FMS                                                                                                    | ement System - PFMS<br>counts, Ministry of Finance<br>Bank:<br>Note:Enter First Few Characters of Bank<br>ter Account Number :                                                                                                    | Iink you will find be agename=static/KnowYourPayment.aspx by Account Number Name                                                                                                    | Second and a second and a se                                                                                                    |
| Type here to search      P 3) Once you click      Ms     × +      C    Not secure https://pfms.ni      Public Financial Manag     O/o Controller General of Ac      Enter Confir                                                                                                    | ement System - PFMS<br>counts, Ministry of Finance<br>Payment<br>Bank:<br>Note:Enter First Few Characters of Bank<br>ter Account Number :                                                                                                    | Iink you will find be agename=static/KnowYourPayment.aspx  by Account Number Name                                                                                                    | llow page.<br>↓ A A A A A A A A A A A A A A A A A A A                                                                                                    |
| P 3) Once you click                                                                                                    | Account Number :<br>More Verification:<br>Word Verification:<br>Enter the letters as they are shown<br>Enter the letters as they are shown                                                                                                    | Iink you will find be agename=static/KnowYourPayment.aspx by Account Number Name                                                                                                    | *).                                                                                                    |
| P 3) Once you click  A Not secure https://pfms.ni Public Financial Manag O/o Controller General of Act Enter Confin                                                                                                    | Account Number :  Word Verification  Fer the letters as they are shown                                                                                                    | I ink you will find be agename=static/KnowYourPayment.aspx by Account Number Name Name n the image above (Letters are not case-sensitive earch) [Reset]                                                                                                    | *).                                                                                                    |
| P 3) Once you click  A to search  P 3) Once you click  M to secure https://pfms.ni  Public Financial Manag O/o Controller General of Act  Enter Confin                                                                                                    | Con Know your Payments  Con Know your Content aspx?RequestP  Counts, Ministry of Finance  Payment Bank: Note:Enter Pirst Few Characters of Bank Fer Account Number:  Word Verification:  Content Payment Content Pirst Few Characters of Bank Content Pirst Few Characters of Bank Content Pirst Few Characters of  | Iink you will find be agename=static/KnowYourPayment.aspx  by Account Number Name  n the image above (Letters are not case-sensitive sarch Reser                                                                                                    | re).                                                                                                    |
| P 3) Once you click                                                                                                    | ement System - PFMS<br>counts, Ministry of Finance<br>Parment<br>Bank:<br>Note:Enter First Few Characters of Bank<br>ter Account Number :<br>Word Verification:<br>Enter the letters as they are shown:                                                                                                    | I ink you will find be agename=static/KnowYourPayment.aspx by Account Number Name n the image above (Letters are not case-sensitive sarch Reset)                                                                                                    | re).                                                                                                    |
| Type here to search      P 3) Once you click      Ms     × +      C    Not secure https://pfms.n      Public Financial Manag     O/o Controller General of Ac      O/o Controller General of Ac      Enter Config      Report Viewer Configuration Error      The Theoret Viewer McConfiguration Error      The Theoret Viewer McConfiguration Error      The Theoret Viewer McConfiguration Error | Action of the substantian set of the substantian set of the substant | Iink you will find be agename=static/KnowYourPayment.aspx  by Account Number Name Name n the image above (Letters are not case-sensitiv earch Reset                                                                                                    | re).       re     A     A       re     Cogin     Cogin       re     Cogin     Cogin                                                                                                    |
| C Type here to search      P 3) Once you click      Ms     × +      C A Not secure https://pfms.ni      Public Financial Manag     O/o Controller General of Ac      O/o Controller General of Ac      Enter Confin      Report Viewer Configuration Error      The Board Viewer Web Corrol HTTP Handler has not be     Culture Two Reports Funded States (States)                                 | Con Know your Payments  Con Know your Content aspx?Request  Counts, Ministry of Finance  Counts, Ministry of Finance  Counts, Ministry of Finance  Counts, Ministry of Finance  Counts  Counts  Count  | Iink you will find be agename=static/KnowYourPayment.aspx by Account Number Name Name the image above (Letters are not case-sensitive arch Reportive-reference and "ope = "Moraseft Report area Reportive-reference and "ope = "Moraseft Report area Report area Reportive-reference and and" ope = "Moraseft Report area Report area Repor | Poly Adduar Number >> Norve Payments by Adduar Number >> Norve Payments by Adduar Number >> Norve Payments by Adduar Number >>                                                                                                    |
| Type here to search      P 3) Once you click      A      P 3) Once you click      Ms     × +      O      O     Not secure https://pfms.ni      Dublic Financial Manage     O/o Controller General of Ac      En     Enter Confil      Report Viewer Configuration Error      The Torset Search Mathematic Manage     O/o Type here to search      Type here to search                              | Con Know your Payments  Courts, Ministry of Finance  Payment System - PFMS Counts, Ministry of Finance  Payment Inter Account Number:  Word Verification:  Tor  Payment inter the letters as they are shown  Tor  Payment inter account Number:  Data  Data Data DataData                                           | Iink you will find be agename=static/KnowYourPayment.aspx  by Account Number Name  Name  n the image above (Letters are not case-sensitive energy Report/Vener/WebControl and" type = "Marcasch Report margemen9964560000011" /> to the system webServer/hander                                                                                                    | re).<br>Now Payments by Aadhaar Number >><br>Now Payments by Aadhaar Number >><br>Number >><br>Number >><br>Nu |